# Banner topo home

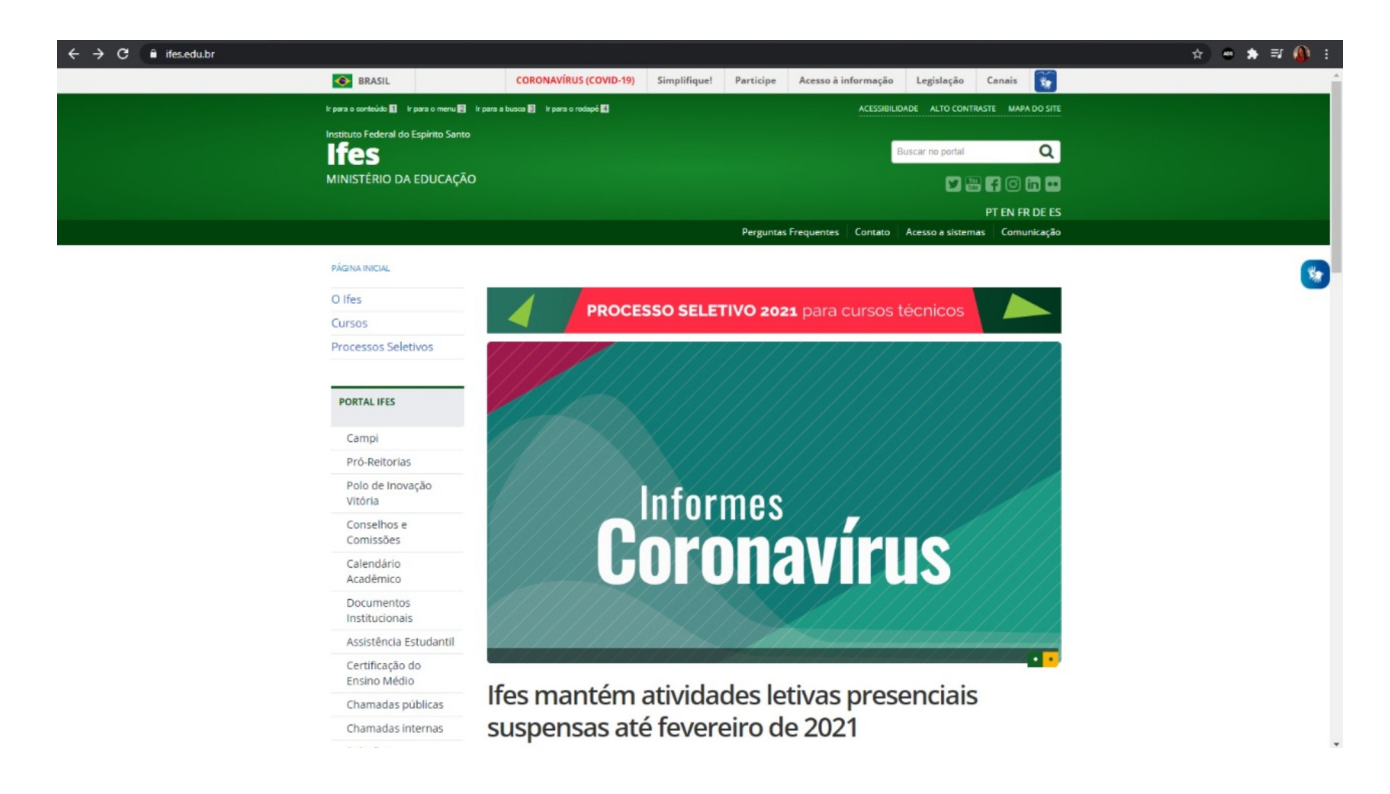

- São 3 etapas para criar esse banner acima do banner rotativo:
- 1) criar uma categoria de banner;
- 2) criar um módulo de banner no Joomla;
- 3) adicionar um código CSS em Custom CSS em módulos;

Vamos à explicação das etapas.

### 1) Criar uma categoria de banner

| Conteúdo 🗸   | Componentes - Extensões - | Aj | uda 🗸       |             |
|--------------|---------------------------|----|-------------|-------------|
|              | ICagenda                  | •  |             |             |
|              | AcyMailing                | Þ  |             |             |
| unliner de l | Agenda de autoridades     | Þ  |             | <b>=</b> 13 |
|              | Atualização Joomla!       |    | quear Carga |             |
|              | Banners                   | ÷  | Banners     |             |
|              | Blank Component           |    | Categorias  |             |
|              | Busca                     |    | Clientes    | sicāo       |
|              | Busca Inteligente         |    | Trilhas     | siçau       |
|              | COM_FAQBOOKPRO_ADMIN_MENU | J  |             | Venhum      |
|              | com fieldsandfilters      |    |             |             |

Na página de gerenciamento do site, vá para o menu Componentes/Banner/Categorias.

| 🗁 Gerenciador de Categorias: Banners |        |          |             |  |  |
|--------------------------------------|--------|----------|-------------|--|--|
| + Novo                               | Editar | Publicar | Oespublicar |  |  |
| Banners                              | ¢      | Busc     | car         |  |  |

#### Clique em novo.

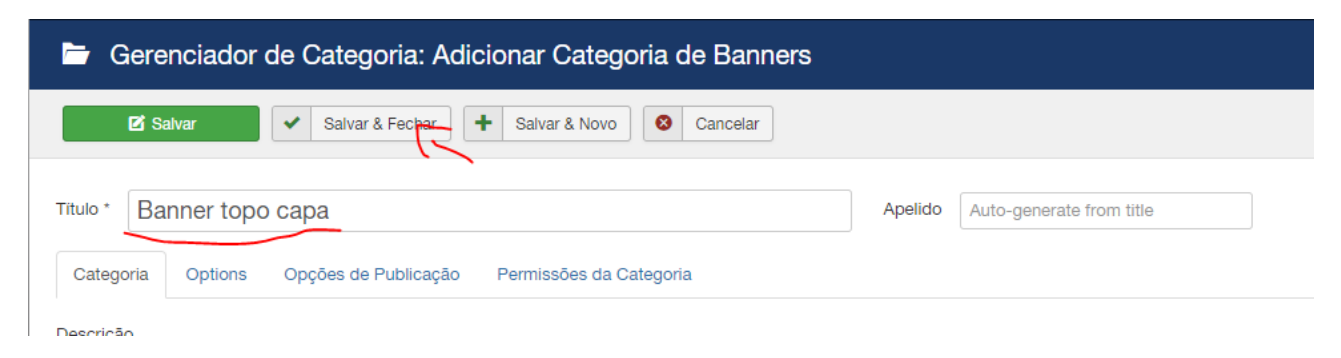

Digite o título "Banner topo capa" e depois clique em Salvar & Fechar.

## 2) Criar um módulo de banner no Joomla

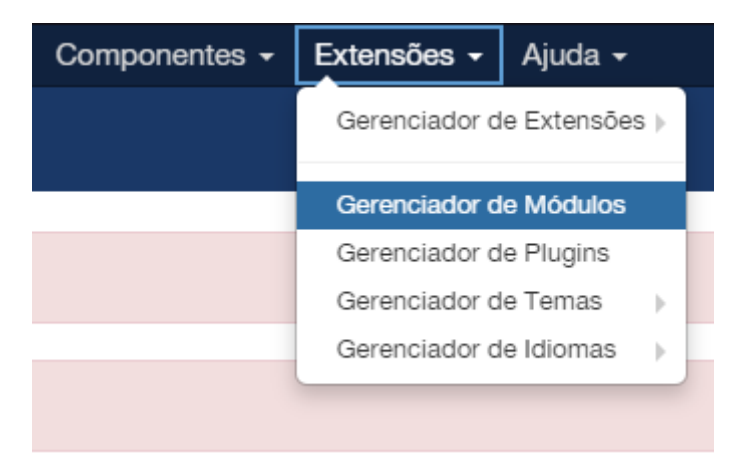

Vá no menu superior Extensões/Gerenciador de Módulos

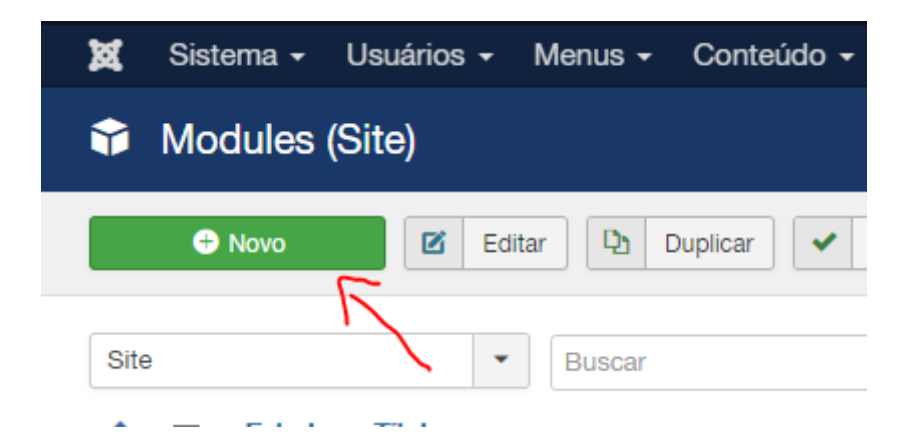

Clique em novo.

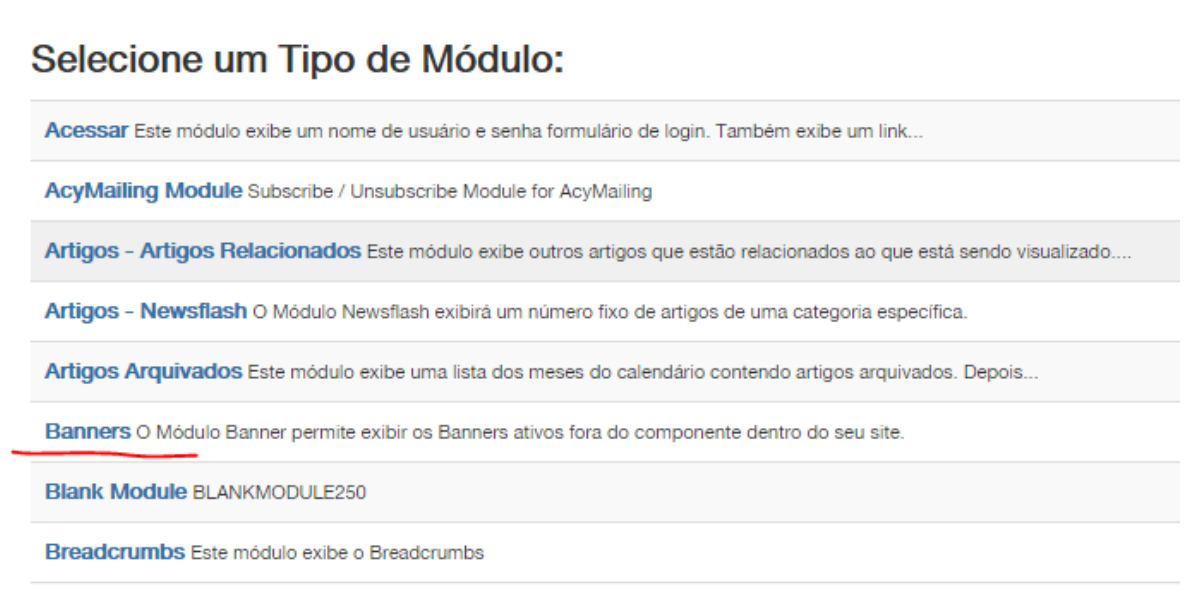

Na listagem que surgir, clique em Banners.

| Título * | Banner topo capa |          |             |  |
|----------|------------------|----------|-------------|--|
| Module   | Atribuir Menu    | Advanced | Permissions |  |

## Banners

Site

O Módulo Banner permite exibir os Banners ativos fora do componente dentro do seu site.

| Alvo               | Abrir em nova janela                                                | • |
|--------------------|---------------------------------------------------------------------|---|
| Contagem           | 5                                                                   |   |
| Cliente            | - Sem cliente -                                                     | • |
| Categoria          |                                                                     |   |
| Busca por Tag      | banners cursos graduação<br>banners especialização técnica          |   |
| Randomizar         | banners cursos pós-graduação<br>stricto sensu                       |   |
| Texto do Cabeçalho | banners outros cursos<br>banners cursos pós-graduação<br>lato sensu |   |
| Toxto do Podopó    | Biblioteca Virtual<br>Outras Bibliotecas Virtuais                   |   |
| Texto do Nodape    | Banner topo capa                                                    | ~ |

No lado direito da próxima tela, digite o título "Banner topo capa" e depois selecione a categoria de banner que criamos no passo anterior: Banner topo capa.

| Exibir Título<br>Exibir Ocultar<br>Posição<br>pagina-inicial X •<br>Estado |   |
|----------------------------------------------------------------------------|---|
| Iniciar Publicação<br>2020-12-15 23:33:45                                  |   |
| Encerrar Publicação                                                        |   |
| Nível de Acesso<br>Public                                                  |   |
| Ordem 1. Destaque Principal Home                                           | ) |
| Idioma<br>Todos 🗸                                                          | r |

No lado esquerdo, deixe do jeito que está na imagem.

| Module Atribu       | uir Menu | Advanced     | Permissions       |     |
|---------------------|----------|--------------|-------------------|-----|
| Layout Alternativo  |          | Padrão       |                   | •   |
| Sufixo de Classe do |          | banner-padra | ao banner-topo-ho | ome |
| Modulo              |          |              |                   | 1,  |

Na aba Advanced, coloque o texto "banner-padrao banner-topo-home" no campo Sufixo de Classe do Módulo. Depois clique em Salvar & Fechar.

# 2) Código CSS

Nesta etapa é preciso ter muita atenção, porque pode estragar o site. Cuidado!

| 🗘 Modules (Site       | e)                                           |                               |
|-----------------------|----------------------------------------------|-------------------------------|
| Novo                  | Editar Duplicar V Publica                    | r 🛛 Despublicar 🗹 Desbloquear |
| Site                  | Buscar                                       | Q Search Toois - Limpar       |
| - Selecionar Estado - | <ul> <li>✓ - Selecionar Posição -</li> </ul> | Custom CSS  Select N          |
| Estado                | Título                                       |                               |
|                       | CSS-Geral                                    |                               |
|                       |                                              |                               |

Na listagem de Módulos, clique em Search Tools. Vai abrir campos para filtragem de pesquisa. No Campo Selecionar Tipo, clique em Custom CSS. Então, surgirá o item CSS-Geral, clique nele.

| Título *                                                                                               | SS-Geral      |                                      |                                                           |  |  |  |
|----------------------------------------------------------------------------------------------------|---------------|--------------------------------------|-----------------------------------------------------------|--|--|--|
| Module                                                                                                 | Atribuir Menu | Advanced                             | Permissions                                               |  |  |  |
| Custom CSS<br>Site<br>A simple Joomla 2.5 / 3 module to enable you to style individual pages with CSS. |               |                                      |                                                           |  |  |  |
| Custom CS                                                                                              | S             | colour-box {<br>box-sizin<br>backgro | ng:border-box;<br>und-color:# <u>efefef;</u><br>1px #ccc: |  |  |  |

Agora a partir perigosa. Cuidado para não apagar nada! Você deve dar espaço da primeira linha de código, para que possa colar o código novo. Se quiser, pode colar também no final do bloco de código. O importante é não apagar nada.

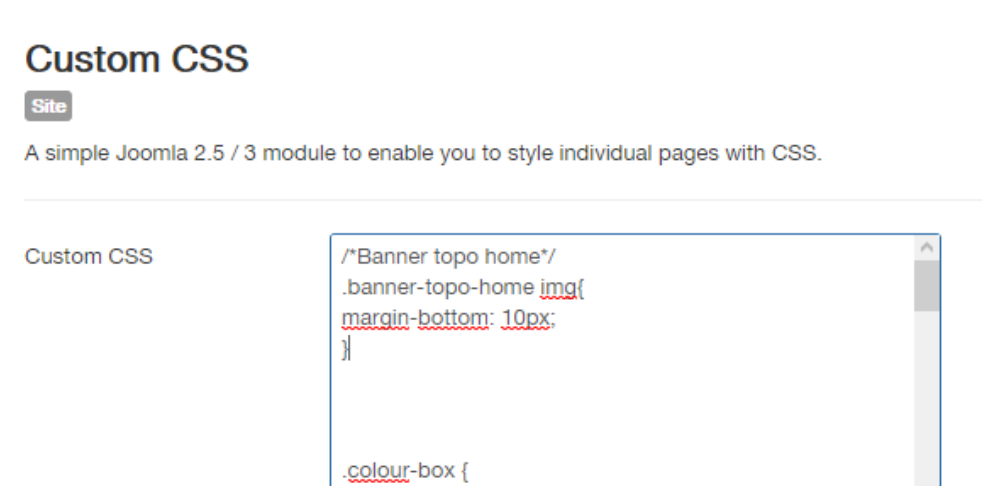

Então cole o seguinte código:

/\*Banner topo home\*/

.banner-topo-home img{

margin-bottom: 10px;

}

Depois clique em Salvar & Fechar.

#### Erro possível

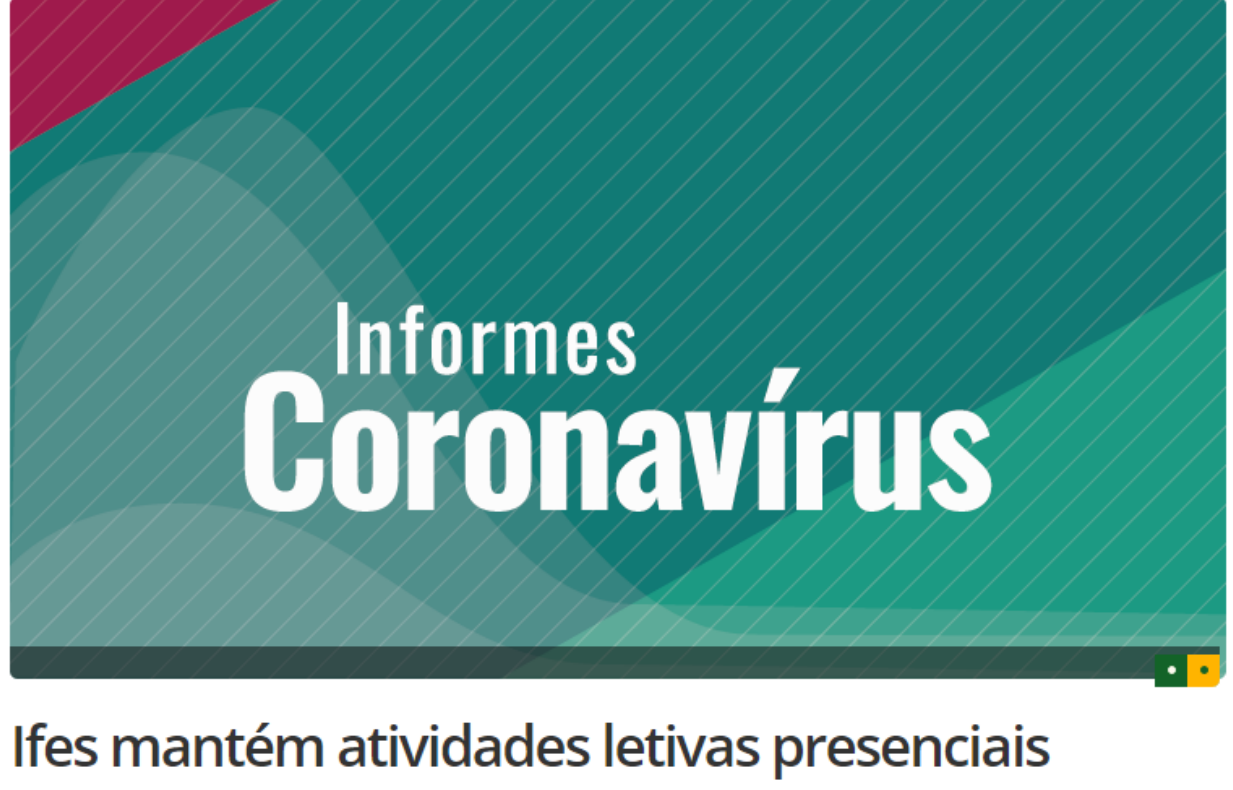

# suspensas até fevereiro de 2021

Acesse também outras informações do Ifes sobre o coronavírus em: https://ifes.edu.br/coronavirus

PROCESSO SELETIVO 2021 para cursos técnicos

O banner pode ficar embaixo do banner rotativo da home. Nesse caso, precisamos reposicionar o módulo do "Banner topo capa" para ficar por cima de todos os banners. **Atenção:** talvez sejam necessários privilégios de administrador para esta etapa.

|    | ✤ Modules (Site)      |                                              |                         |                           |  |  |  |
|----|-----------------------|----------------------------------------------|-------------------------|---------------------------|--|--|--|
|    | Novo                  | Editar Duplicar Publicar                     | Despublicar Desbloquear | Carga                     |  |  |  |
|    | Site                  | ▼ Buscar                                     | Q Search Tools - Limpar |                           |  |  |  |
| ~  | - Selecionar Estado - | <ul> <li>✓ - Selecionar Posição -</li> </ul> | Banners - Se            | elect Menu Item -         |  |  |  |
| 31 | Estado                | Titulo                                       | 12                      | Posição                   |  |  |  |
| Ŭ  | • <sub>ال</sub>       | Linha 1 de Banners                           |                         | banners-secundarios-capa  |  |  |  |
| ىح |                       | Banner topo capa                             |                         | pagina-inicial            |  |  |  |
|    |                       | Portal Padrão                                |                         | pagina-inicial            |  |  |  |
|    |                       | Banners na Home                              |                         | pagina-inicial-container3 |  |  |  |

Vá em Módulo novamente.

- 1) Clique em Search tools;
- 2) Filtre Tipo por Banners;
- 3) Clique nas setas duplas para reorganizar a posição;
- 4) Clique nessa seta para que ela fique apontando para cima;
- 4) Arraste o "Banner topo capa" para uma posição acima de todos os banners.

Está pronto. Agora é só publicar o seu banner usando a categoria "Banner topo capa".

Caso precise de ajuda, basta entrar em contato com a Assessoria de Comunicação do Ifes.